## Enkel beskrivelse av Kritkk systemet for Tyskweb/Tyskportal

Det skilles mellom 2 websider.

#### https://tyskweb.no/.

Her ligger alle annonser fra alle avdelinger. Her klikker en seg inn for påmelding enten kun til Tysk mønster utstilling, mens noen annonser også inneholder link til NKK/FCI påmeldings siden.

### https://tyskportal.azurewebsites.net/

Her er admin siden til Tyskweb og utstillingene. Her logger enhver avdeling seg inn med tildelt brukernavn og passord.

For nytt passord eller både bruker navn og passord kontaktes admin.

For å registrere en ny utstilling kontakt admin enten med en egen klar annonse eller spør om assistanse til å lage for klubben Deres.

Kontakt Admin. torgeir@tyskweb.no

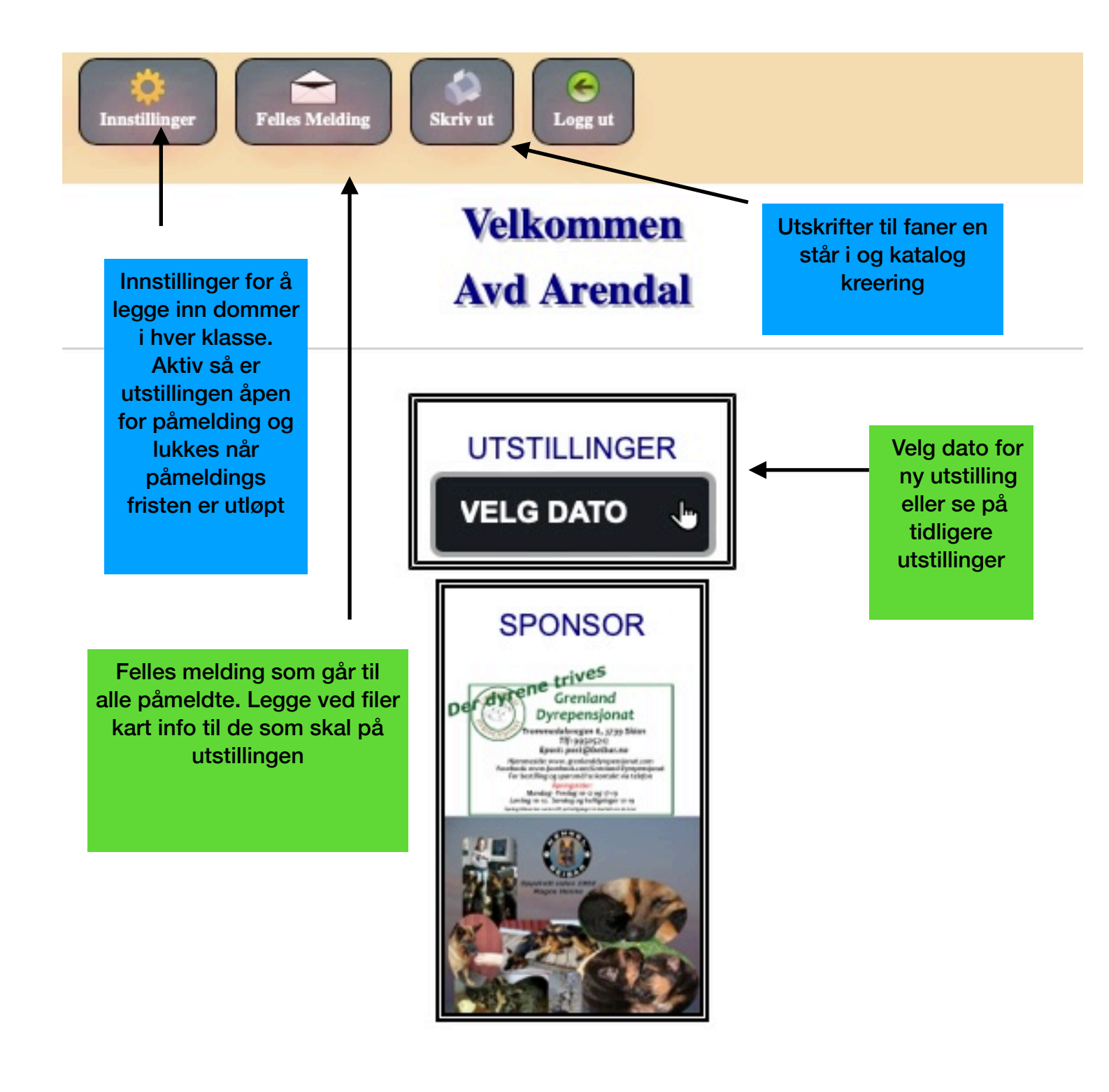

| Eljem Utatiling Resultater Tysk Käring Na | rsk Kåring | Mot og Kamp Bara og Hund | innstillinger Felles Meld | ng Skriv ut Logg | ut      |                                       |
|-------------------------------------------|------------|--------------------------|---------------------------|------------------|---------|---------------------------------------|
| Avlskåringsbeskrivels                     | е          |                          |                           |                  |         |                                       |
| Hund:                                     |            |                          |                           |                  |         |                                       |
| Navn:                                     |            |                          |                           |                  |         |                                       |
| Kjønn: TISPE                              | Født:      | 30.12.2012               | Reg.nr:                   |                  |         | ID.nr:                                |
| HD: B AA: 0                               | Br.Kåret:  |                          | K/BH te                   | stet:            |         | Funk.analyse:                         |
| Foreldre:                                 |            |                          |                           |                  |         |                                       |
| Far:                                      |            |                          |                           |                  | Reg.nr: | L L L L L L L L L L L L L L L L L L L |
| Mor:                                      |            |                          |                           |                  | Reg.nr: |                                       |
| Oppdretter:                               |            |                          |                           |                  |         |                                       |
| Navn:                                     |            |                          |                           |                  |         |                                       |
| Adresse:                                  |            |                          |                           |                  |         |                                       |
| Post.nr:                                  | Sted:      |                          |                           |                  |         |                                       |
| Eier:                                     |            |                          |                           |                  |         |                                       |
| Navn: SIV STOKKE                          |            |                          |                           |                  |         |                                       |
| Adresse:                                  |            |                          |                           |                  |         |                                       |
| Post.nr:                                  | Sted:      |                          |                           |                  |         |                                       |
| Bedømmelse av tilstand A-Beskr            | ivelse     |                          |                           |                  |         |                                       |
|                                           |            |                          |                           |                  |         |                                       |
|                                           |            |                          |                           |                  |         |                                       |
| B-Farger, tegninger, pigment              |            |                          |                           |                  |         |                                       |
|                                           |            |                          |                           |                  |         |                                       |

Avlskåringsbeskrivelse og data kommer fra påmeldings siden. Alle felter kan skrives og legger seg så i databasen

| Higm Untilling Resultator Tyck Klaring Nor      | sk Kåring Mot og Kamp Barn og Hund Ennstellinger | Felies Melding                                 |                                |  |  |  |
|-------------------------------------------------|--------------------------------------------------|------------------------------------------------|--------------------------------|--|--|--|
| NORSA<br>SULAFERHAL<br>KLUB                     | Kåringsliste                                     |                                                |                                |  |  |  |
| Kåringstype<br>Ikke kåret Førstegangskår        | ing Kåring etter Reki<br>avbrudd Stadi           | Kåringsnumme<br>åring Kåringsforlengelse<br>år | for 1. Kåringsklasseforbedring |  |  |  |
| 19-21.07.2024                                   | Avd Fredrikstad                                  |                                                |                                |  |  |  |
| <sup>Kåringsdommer:</sup><br>Ilone M. Søderholm |                                                  |                                                |                                |  |  |  |
| Hannhund / Tispe<br>Navn:                       |                                                  |                                                |                                |  |  |  |
| Reg.nr:                                         | Født:                                            | Utstillingsresultat:                           | Tatoeringsnummer:              |  |  |  |
| Utdanning:                                      | AA: "a" i utlar                                  | ndet: HD Status:                               |                                |  |  |  |

Tysk kåring, data fra påmeldings siden. Alle felt kan skrives i og skrives ut. Data blir lagret i databasen.

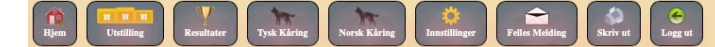

Dette Er En Tidligere Utstilling **TYSK MØNSTER** AVD ARENDAL 20.06.2020 Valpeklasse 4 - 6 mnd Normalhår Tispe

Dommer: Svein Egil Vagle

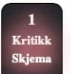

ML - 1 (1) Bukkesti Vicky Født: Reg.nr: no32682/20 ID: 578097809296009

E: Svein Nilsen O: Svein Nilsen

F: N UCH AD BH IPO2 NV-17 Falkøens Vasko M: BH N UCH Welinchas Vizia av Tosebygda

Valpeklasse 4 - 6 mnd Normalhår Hann Dommer: Svein Egil Vagle

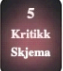

#### ML - 1 (5) Bukkesti Vaico Født: Reg.nr: NO32685/20 ID: 578097809295572

E: Robert Olsen O: Svein Nilsen F: N UCH AD BH IPO2 NV-17 Falkøen's Vasko M: BH N UCH Welincha's Vizia av Tosebygda

> Valpeklasse 4 - 6 mnd Langhår Hann Dommer: Svein Egil Vagle

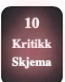

ML - 1 (10) Fughita's Xolo Født: Reg.nr: NO32789/20 ID: 578098100698574

E: Heidi Berntsen O: Sølvi Irene Hansen

F: BH IPO3 Ian vom Kleinen Zauerberg M: BH LPI LPII Fughita's Q-Zantha

Dette hentet ut som en tidligere utstilling, men kan være etter siste klubben hadde. Hvor klubben kan gå inn og se på en kritikk på en valgt hund.. Klikker på knappen «Kritikk Skjema»

| Image: Second second second | C<br>Logg ut                 |                           |  |
|----------------------------------------------------------------------------------------------------|------------------------------|---------------------------|--|
|                                                                                                    |                              |                           |  |
| NORSA<br>SCHAFERHU<br>SCHAFERHU<br>KLUB<br>STIFTET 1922                                                                                                    | KRITIKKSKJEN<br>K SCHÄFERHUI | SKRIV UT<br>MA<br>ND KLUB |  |
| AVD ARENDAL                                                                                                    | 20.06.2020                   | 1                         |  |
| STED                                                                                                    | DATO                         | KAT.NR                    |  |
| SCHÄFERHUND                                                                                                    | TISPE                        | NORMALHÅR                 |  |
| RASE                                                                                                    | KJØNN                        | HÅR TYPE                  |  |
| VALPEKLASSE 4 - 6 MND                                                                                                    | 578097809296009              |                           |  |
| KLASSE                                                                                                    | ID.NR                        |                           |  |
| NO32682/20                                                                                                    |                              |                           |  |
| REG.NR                                                                                                    | HD                           | AD                        |  |
| OVER MIDDELS STOR, M KRAFTIG, VEL PIGM. TISPE A                                                                                                    | V MEGET GOD TYPE, VAKKER     | T FEMININT HODE UTTRYKK,  |  |

Kritikk skjema som blir lagret i databasen, samt påmelder vil få tilsendt pr epost. Eller kan skrives ut via « skriv ut» knappen i øvre høyre hjørne

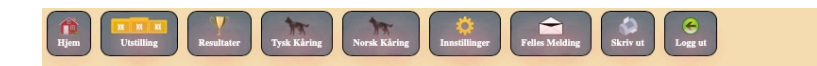

Endre Oppdate

# Innstillinger

Avd Arendal

| Dato                                  | Status |   |
|---------------------------------------|--------|---|
| 15.06.2024                            | Aktiv  | P |
| Valpeklasse 4 - 6 mnd Normalhår Tispe |        |   |
| Mark Renaud (FR)                      |        |   |
| Valpeklasse 4 - 6 mnd Normalhår Hann  |        |   |
| Mark Renaud (FR)                      |        |   |
| Valpeklasse 4 - 6 mnd Langhår Tispe   |        |   |
| Mark Renaud (FR)                      |        |   |
| Valpeklasse 4 - 6 mnd Langhår Hann    |        |   |
| Mark Renaud (FR)                      |        |   |
| Valpeklasse 6 - 9 mnd Normalhår Tispe |        |   |
| Mark Renaud (FR)                      |        |   |
| Valpeklasse 6 - 9 mnd Normalhår Hann  |        |   |
| Mark Renaud (FR)                      |        |   |

Dato på utstilling, legge inn dommere i respektive klasser. Sette status på utstillingen til aktiv eller lukket. Er den lukket er det ikke mulig å melde på flere hunder. Knappene oppe til høyre «endre» for å gjøre endringer eller legge inn for første gang. Så «oppdater» knappen for å lagre endringene.

| Hjem Utstilling Resultater Ty | k Kåring Norsk Kåring Enstellinger Felie Midding Skriv ut                                                                                                    |
|-------------------------------|----------------------------------------------------------------------------------------------------|
|                               | Velg filer ingen filer markert Velg filer ingen filer markert   Velg filer ingen filer markert Velg filer ingen filer markert   Til:                                                                                                    |
|                               | ; basand65@gmail.com; brinod@elgskole.no; capttorelarsen@gmail.com; chriwes@live.no; geenastar@outlook.com; guthorm_lothe@outlook.com; heleneu<br>ldal6@gmail.com; hgaborgen; Jenni.andersen@ferda.no; jostein@porthos.no; Kenneth.loyning@lyse.net; igkoled@online.no; josteisti. havneraas@gmail.com<br>m; Kristasor@gmail.com; lars: enk.olsen@icloud.com; mar.opsahl@gmail.com; Tittle_72@hotmail.com; Taba_avalircon@hotmail.com; lorsofs1@online.no; post@bei<br>have.org/aballona.no; roarh/biomail.com; nuewwethaased@hotmail.com; Tittle_72@hotmail.com; Tittle_72@hotm |
|                               | Felles melding:                                                                                                    |
|                               |                                                                                                    |
|                               | Toukk på send og VENTI Dette kan ta litt tid                                                                                                    |

Her kan det sendes felles PM melding til alle som er påmeldt. Hvor en valgfri tekst kan skrives inn. Samt inn til 4 vedlegg, med feks. Kart, vei beskrivelse etc. Til slutt trykk på send

| Hjem Utstilling Resultater                                                            | Tynk Klering Norsk Klering Enstellinger Fellen Midding Skriv ut Logg ut                                                                                                    | VELG KLASSE | ÷                                                         |
|---------------------------------------------------------------------------------------|----------------------------------------------------------------------------------------------------|-------------|-----------------------------------------------------------|
| F: IPO 3 MARK VOM                                                                     | ENDLER M: IPO 1 NINA VOM WELSERAL                                                                                                    |             |                                                           |
| SG - 2 (84) FALL<br>FØDT: REG.NR: NO<br>E: GUTHORM LOTHE,<br>F: BH AD IPO3 TEAM       | (ØEN'S KHIRA<br>2524/18 ID: HD:B AD:0<br>RUNE OLSEN O: KJELL OLAV OG WENCHE OLSEN, JØRN PETTER SØNSLIEN<br>MARLBORO HILTON II M: N SE UCH VA IPO2 FALKØEN'S SHEEBA                                                   | $\int$      | Oppdrett Avl                                              |
| SG - 3 (83) ABL<br>FØDT: REG.NR: NO<br>E: JAN FROGNER O:<br>F: IPO3 PACCO VOM         | IGA`S PANAMA<br>1795/18 ID: HD:C AD:0<br>IIKLAS FROGNER<br>IÖRDETAL M: AD ABIAGA`S JUMA                                                                                                    |             | Oppdrett Avl                                              |
| SG - 4 (81) BUK<br>FØDT: REG.NR: NO:<br>E: MARIANNE OPSAH<br>F: IPO3 AD BH QUYN       | <b>KESTI SHEEBA REGAL QUATRO</b><br>3617/17 <b>ID:</b><br>. OG SVEIN NILSEN <b>O:</b> SVEIN NILSEN<br>DIOS VOM SUENTELSTEIN <b>M:</b> N SE UCH BH IPO1 AD NJV-15 WELINCHA 'S YES                                     |             | Oppdrett Avl                                              |
| SG - 5 (82) RUS<br>FØDT: REG.NR: NO:<br>E: MAGNE HENNE O:<br>F: AD BH IPO2 IPO3       | T <b>ØLS MIAMOR</b><br>0383/17 <b>ID:</b> HD:A AD:0<br>TOM-REINAR STØLEN<br>JUSTØLS GOLIATH <b>M:</b> BH AD IPO2 GEISHA DI CASA BEGGIATO                                                                             |             | Oppdrett Avl                                              |
| I T                                                                                   | Åpen klasse 24 mnd Normalhår Hann<br>Dommer: Svein Egil Vagle                                                                                                    |             |                                                           |
| 90 SG - 1 (90) FALL<br>FØDT: REG.NR: NO:<br>E: BJØRN ARNE SANN<br>F: N UCH AD BH IPO: | GØEN'S IBEN<br>7607/18 ID: HD:A AD:0<br>STÅ O: KJELL OLAF OG WENCHE OLSEN, JØRN PETTER SØNSLIEN<br>NV-17 FALKØEN'S VASKO M: BH AD IPO1 FALKØEN'S OXY<br>Åpen klasse 24 mnd Langhår Tispe<br>Dommer: Svein Egil Vagle |             | Oppdrett Avl                                              |
| SG - 1 (111) FA                                                                       | KØEN'S DINA                                                                                                    | /           |                                                           |
| Katalog nr,<br>samt klikk<br>på denne<br>åpner<br>beskrivelsen                        | For å lettere kunne se kan<br>det filteres hvilke klasser<br>en vil se på skjermen.<br>Virker også for utskrift.                                                                                                    |             | Velge<br>om hunden<br>skal delta i<br>Oppdretter<br>eller |
| for hunden                                                                            |                                                                                                    |             | AVISKIASSE                                                |

| Image: Constraint of the second second se |                |         |  |
|----------------------------------------------------------------------------------------------------|----------------|---------|--|
| Oppdretter Klasse 20.06.2020 Avd Arendal                                                                                                    |                |         |  |
| SG - 2 NR: 84 FALKØEN'S KHIRA                                                                                                    | Kombinasjoner: |         |  |
| NO42524/18 10: 10:02 BADO                                                                                                    |                |         |  |
| SONSLEN                                                                                                    | Hanner:        | Tisper: |  |
| Kettike-                                                                                                    | 0              | 0       |  |
| NURA                                                                                                    |                |         |  |
|                                                                                                    |                |         |  |
|                                                                                                    |                |         |  |
|                                                                                                    |                |         |  |
|                                                                                                    |                |         |  |
|                                                                                                    |                | LAGRE   |  |
|                                                                                                    |                |         |  |
|                                                                                                    |                |         |  |
|                                                                                                    |                |         |  |
|                                                                                                    |                |         |  |
|                                                                                                    |                |         |  |
|                                                                                                    |                |         |  |
|                                                                                                    |                |         |  |
|                                                                                                    |                |         |  |
|                                                                                                    |                |         |  |
|                                                                                                    |                |         |  |
|                                                                                                    |                |         |  |
|                                                                                                    |                |         |  |
|                                                                                                    |                |         |  |

Side for oppdretter klasse, hvor hanner og tisper i kombinasjonen vises. Tekst fra dommer legges inn i tekstboksen.

| Image: String Constrainty Image: String Constrainty Image: String Constrainty Image: String Constrainty   Itelling Image: String Constrainty Image: String Constrainty Image: String Constrainty Image: String Constrainty |                |         |
|----------------------------------------------------------------------------------------------------|----------------|---------|
| Avis Klasse 20.06.2020 Avd Arendal                                                                                                    |                |         |
| SG - 2 NR: 84 FALKØEN'S KHIRA                                                                                                    | Kombinasjoner: |         |
| NO42524/18 ID: HD:B AD:0<br>FAR: BH AD IP03 TEAM MARLBORO HILTON II MOR: N SE UCH VA IP02 FALKØEN'S SHEEBA EIER: GUTHORM LOTHE. RUNE OLSEN OPPDR: KJELL OLAV OG WENCHE OLSEN. JØRN PETTER                                  |                |         |
| SØNSLIEN                                                                                                    | Hanner:        | Tisper: |
| Kritiki:                                                                                                    | Ū              | Ū       |
|                                                                                                    |                | LAGRE   |
|                                                                                                    |                |         |

Hvis det stilles avls klasse, kommer kombinasjoner på antall hanner og tisper. I tekstfelt legges inn dommer beskrivelsen

| Hjem Utstilling                                     | Resultater Tysk Kåring Nor                    | Kiring Radifinger Radie Skrivet Coget                                                                                               |    |
|-----------------------------------------------------|-----------------------------------------------|----------------------------------------------------------------------------------------------------|----|
| Eier: Guthorm Lothe, Ri<br>Oppdretter: Kjell Olav o | une Olsen<br>ig Wenche Olsen, Jørn Petter Sør | lien IM TRUKKET U K                                                                                                    | IB |
| Kat.nr:                                             | Reg.nr:                                       | SG 🗄 2 🖑                                                                                                    |    |
| 84                                                  | NO42524/18                                    | K-itikk.                                                                                                    |    |
| Meritter:                                           |                                               | o m stor, m kraftig, vel pigmentert og lett langstrakt av sg typ, mg hode og uttrykk, mg overl, mg brystf, g v foran mg v ba        | k, |
|                                                     |                                               | parallell men litt trang sett bakfra parallell sett forfra, effek jordv bev, skjemmes tidvis av et noe løst øre og feil haleføring, |    |
| Navn:                                               |                                               |                                                                                                    |    |
| Falkøen's Khira                                     |                                               |                                                                                                    |    |
| ID #:                                               |                                               |                                                                                                    |    |
| Født:                                               |                                               |                                                                                                    |    |
| Klasse:                                             |                                               |                                                                                                    | 11 |
| Åpen klasse 24 mr                                   | nd                                            | \$                                                                                                    |    |
| Kjønn                                               | Hårtype                                       |                                                                                                    |    |
| Tispe                                               | 🗄 Normalhår                                   | ÷                                                                                                    |    |
| Meritter mor                                        |                                               |                                                                                                    |    |
| N SE UCH VA IPO2                                    |                                               |                                                                                                    |    |
| Regnr mor                                           |                                               |                                                                                                    |    |

Beskrivelses siden for kritikk. Alle data på hund og eier på venstre siden. Kritikk skrives i «Kritikk» boksen. Samt bokser for plasser, predikat, IM ikke møtt, Trykker, U eller KIB